# Pennant Financial Code Request Form (Fund/Detail Code)

This guide outlines the steps for schools/departments to request Fund/Detail Codes

#### 👲 Open the <u>eform</u>

<u>Note:</u> If you receive the message 'You do not have the necessary permission to submit this form: Pennant Financial Aid Fund Code' Go to <u>https://upenn.bplogix.net/workspace.aspx</u> and click on **Available Forms**, select **Pennant User Access Request**.

- What would you like to do (Select one)
  - Request New Detail/Fund Code
  - Deactivate or Change Detail /Fund Code
- Note: Fields designated with a red line at left of field are required.

## Instructions for **Request New Detail/Fund Code**

- Request is for Charge
- Code type Detail Code selected automatically
- At Detail Code Name enter description of new detail code
- Accounting String Enter GL account number (Account C)
- Do you want to copy from existing detail Code:
  - Yes Search for existing detail code by typing the first letter and select from the choice provided
  - o No
- Identify the general category of this request:
  - Select radio button the best defines the new detail code
  - Note: If 'other' is selected you must describe in the required comment box.
- Will this detail code get posted to students' accounts via feeder app?
  - o Select Yes and a Data Origin box appears
  - Select No
- Additional Comments
  - Enter if desired
- Select SUBMIT FORM or CANCEL THIS REQUEST
  - Submit will send the request to the next step and send an email to you acknowledging the request.
- Request is for Payment
- Select Payment Type
  - Aid or Other

#### Aid

- Aid will default Code Type = Fund Code
- Fund Name Enter Fund Name
- Accounting String enter CNAC-ORG-BC-FUND-PGM-CREF
- School Fund Type select from pull down list
  - DAR selected
    - Fund Type select from pull down list. Note: If other select, you must complete the Additional Comments
    - Object Type select from pull down list
    - Fund Source select from pull down list
    - Financial Aid Year Ener aid year e.g. 2526
  - o School selected
    - Fund Type select from pull down list. Note: If other select, you must complete the Additional Comments
    - Object Type select from pull down list
    - Fund Source select from pull down list
    - Financial Aid Year Ener aid year e.g. 2526
    - Budget for Current Aid Year Enter amount
    - Maximum Award Enter amount
    - Minimum Award Enter Amount
    - FASFA Required Use pull down option and select Yes or No
    - Payable on Less Than Half Time Use pull down option and select Yes or No
    - Additional Comments Enter comments.
- Select SUBMIT FORM or CANCEL THIS REQUEST
  - Submit will send the request to the next step and send an email to you acknowledging the request.

#### Other

- Other will default Code Type = Detail Code
- At Detail Code Name enter description of new detail code
- Accounting String Enter GL account number (Account C)
- Activation Term Optional
- Do you want to copy from existing detail Code:

- Yes Search for existing detail code by typing the first letter and select from the choice provided
- o No
- Identify the general category of this request:
  - Select radio button the best defines the new detail code
  - $\circ$   $\;$  Note: If other is selected you must describe in the required comment box.
- Will this detail code get posted to students' accounts via feeder app?
  - Select Yes and a Data Origin box appears
  - Select No
- Additional Comments
  - Enter if desired
- Select SUBMIT FORM or CANCEL THIS REQUEST
  - Submit will send the request to the next step and send an email to you acknowledging the request.

## Instructions for **Deactivate or Change Detail/Fund Code**

- What would you like to do (Select one)
  - Request New Detail/Fund Code
  - Deactivate or Change Detail /Fund Code
- At Select One use the pull down option to select your choice
  - Deactivate Detail/Fund Code
  - Change Detail/Fund Name
- Request is for Charge
- Code Type Detail Code selected automatically
- Current Detail Code enter detail code
- Deactivate as of Date enter date
- Additional comments enter additional comments supporting your request
- Select SUBMIT FORM or CANCEL THIS REQUEST
  - Submit will send the request to the next step and send an email to you acknowledging the request.
- Request is for Payment
- Select Payment Type
  - o Aid or Other

#### Aid

• Selecting Aid will default Code Type = Fund Code

- Fund Name Enter Fund Name
- Deactivate as of Date enter date
- Additional comments enter additional comments supporting your request
- Select SUBMIT FORM or CANCEL THIS REQUEST
  - Submit will send the request to the next step and send an email to you acknowledging the request.

#### Other

- Other will default Code Type = Detail Code
- Current Detail Code enter detail code
- Deactivate as of Date enter date
- Additional comments enter additional comments supporting your request
- Select SUBMIT FORM or CANCEL THIS REQUEST
  - Submit will send the request to the next step and send an email to you acknowledging the request.
- At Select One use the pull down option to select your choice
  - Deactivate Detail/Fund Code
  - Change Detail/Fund Name
- Request is for Charge
- Code Type Detail Code selected automatically
- Current Detail Code enter detail code
- New Detail/Fund Code Name
- Additional comments enter additional comments supporting your request
- Select SUBMIT FORM or CANCEL THIS REQUEST
  - Submit will send the request to the next step and send an email to you acknowledging the request.
- Request is for Payment
- Select Payment Type
  - Aid or Other

#### Aid

- Selecting Aid will default Code Type = Fund Code
- Current Fund Code Name enter fund name
- New Detail/Fund Code Name enter new name
- Additional comments enter additional comments supporting your request
- Select SUBMIT FORM or CANCEL THIS REQUEST

• Submit will send the request to the next step and send an email to you acknowledging the request.

#### Other

- Other will default Code Type = Detail Code
- Current Detail Code enter detail code
- New Detail/Fund Code Name enter new name
- Additional comments enter additional comments supporting your request
- Select SUBMIT FORM or CANCEL THIS REQUEST
  - Submit will send the request to the next step and send an email to you acknowledging the request.

# When your request is completed, you will receive an email with the details of the request.